# **Servicios Web RESTful**

# Índice

| 1 Fundamentos de REST                         | 2  |
|-----------------------------------------------|----|
| 2 Crear servicios RESTful con Netbeans        | 4  |
| 2.1 Crear un servicio RESTful sencillo        | 7  |
| 2.2 Crear un servicio RESTful a partir de JPA | 12 |
| 3 Integrar servicios RESTful ajenos           | 22 |
| 4 Crear un cliente para servicios RESTful     | 25 |

El estilo REST (*Representational State Transfer*) es una forma alternativa de crear Servicios Web. Frente a los servicios de tipo SOAP vistos en sesiones anteriores, los servicios REST son una forma ligera de implementar Servicios Web. En este caso el elemento principal en el que se basan estos servicios son las URLs. En líneas generales podemos decir que estos servicios consisten en URLs a las que podemos acceder, por ejemplo mediante protocolo HTTP, para obtener información o realizar alguna operación. El formato de la información que se intercambie con estas URLs lo decidirá el desarrollador del servicio. Este tipo de servicios vuelve a acercar los Servicios Web al tipo de arquitectura de la *web*, siendo especialmente interesantes para su utilización en AJAX.

# 1. Fundamentos de REST

La clave principal de la arquitectura REST es que en ella los recursos están representados mediante URLs. Los nombres de estas URLs serán sustantivos, que indicarán la entidad a la que representan. Por ejemplo, si en nuestra aplicación tenemos información de cursos, podríamos acceder a la lista de cursos disponibles mediante una URL como la siguiente:

```
http://jtech.ua.es/resources/cursos
```

Esto nos devolverá la lista de cursos en el formato que el desarrollador del servicio haya decidido. Hay que destacar por lo tanto que en este caso debe haber un entendimiento entre el consumidor y el productor del servicio, de forma que el primero comprenda el lenguaje utilizado por el segundo.

Esta URL nos podría devolver un documento como el siguiente:

En este documento se muestra la lista de cursos registrados en la aplicación, cada uno de ellos representado también por una URL. Accediendo a estas URLs podremos obtener información sobre cada curso concreto o bien modificarlo.

Cuando utilizamos estos servicios sobre HTTP, podemos aprovechar los distintos métodos que ofrece este protocolo para representar cada una de las posibles operaciones a realizar con los datos. En la siguiente tabla se muestran los diferentes métodos HTTP que podemos utilizar y la operación SQL análoga:

| Método HTTP | Operación SQL equivalente |
|-------------|---------------------------|
| GET         | SELECT                    |
| POST        | INSERT                    |
| PUT         | UPDATE                    |
| DELETE      | DELETE                    |

Como ya hemos comentado, el lenguaje para el intercambio de información con el servicio queda a elección del desarrollador. Formatos comunes que podemos utilizar para intercambiar esta información son los siguientes:

| Formato     | Tipo MIME        |
|-------------|------------------|
| Texto plano | text/plain       |
| HTML        | text/html        |
| XML         | application/xml  |
| JSON        | application/json |

De especial interés es el formato JSON. Se trata de un lenguaje ligero de intercambio de información, que puede utilizarse en lugar de XML (que resulta considerablemente más pesado) para aplicaciones AJAX. De hecho, en Javascript puede leerse este tipo de formato simplemente utilizando el método eval().

A continuación se muestra una tabla resumen con las principales diferencias entre los servicios RESTful y los servicios SOAP.

| RESTful                                                                                                    | SOAP                                                   |
|----------------------------------------------------------------------------------------------------|--------------------------------------------------------|
| Ligeros                                                                                                    | Pesados                                                |
| Se trata de un estilo arquitectónico                                                                               | Se definen de forma estándar                           |
| No necesitan herramientas adicionales para construirlos                                                            | Contamos con herramientas que facilitan el trabajo     |
| Protocolo de comunicaciones entendible por un humano                                                               | Se pueden integrar de forma automática en aplicaciones |
| El desarrollador del servicio debe dejar<br>documentación, ejemplos de uso y librerías para<br>acceder al servicio | Interoperables                                         |

A la hora de decidir si implementar nuestros servicios web de tipo SOAP o RESTful, podemos tener en cuenta los siguientes factores:

|   | RESTful                                                                            |   | SOAP                                                               |
|---|------------------------------------------------------------------------------------|---|--------------------------------------------------------------------|
| • | Si tenemos servicios sin estado.<br>Si devuelve datos no dinámicos, que puedan ser | • | Si necesitamos un contrato formal entre cliente y servicio (WSDL). |

almacenados en la caché del navegador.

- Si el ancho de banda el limitado (dispositivos móviles).
- Si queremos incluirlos en documentos web (por ejemplo mediante Javascript).
- Si existe un entiendimiento entre productor y consumidor respecto a la forma de intercambiar los datos, o bien se quiere proporcionar un *toolkit* de desarrollo para los clientes.
- Si queremos interconectar sistemas sin tener que definir nosotros el formato para el intercambio de datos.
- Si queremos que los servicios sean capaces de almacenar información de estado.
- Si vamos a utilizar métodos de comunicación asíncronos.
- Si necesitamos otras características avanzadas como el envío fiable de mensajes, manejo de transacciones, seguridad, etc.

# 2. Crear servicios RESTful con Netbeans

En Netbeans encontramos diferentes altermativas para crear nuestros servicios RESTful. Lo primero que necesitamos es tener un proyecto web en el cual crear los servicios.

#### Nota

Al contrario que en el caso de los servicios SOAP, en este caso no podemos crear servicios RESTful dentro de un módulo EJB, ya que estos últimos servicios están fuertemente vinculados a la arquitectura de la web.

La primera vez que vayamos a crear servicios RESTful en Netbeans deberemos añadir un *plugin* necesario para que soporte este tipo de servicios. Para ello iremos al menú *Tools* > *Plugins*.

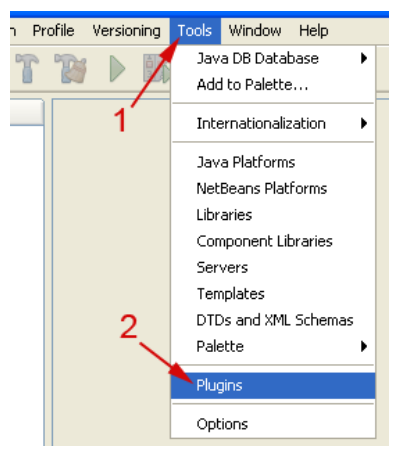

Instalación de plugins en Netbeans.

En la ventana que se abrirá vamos a la pestaña *Available Plugins*, y en la lista de *plugins* marcamos *RESTful Web Services*. A continuación pulsamos sobre el botón *Install* para comenzar a instalar el *plugin*.

|   | Plugin<br>Ipdates              | (15) Available Plugins (                                         | 77) Downloade                                   | ed Insta | alled | (30) Settings                            |
|---|--------------------------------|------------------------------------------------------------------|-------------------------------------------------|----------|-------|------------------------------------------|
|   | Relo                           | ad Catalog                                                       | 1                                               |          |       | Search:                                  |
|   | Install                        | Name<br>Code Coverage Plugin                                     | Category ₹<br>Tools                             | Source   | ~     | RESTful Web Services                     |
|   |                                | Load Generator<br>ireport-designer                               | Tools<br>Tools                                  |          |       | 👂 NetBeans Beta Plugin 🔺                 |
| 2 |                                | GWT4NB<br>Visual Web JSF Back                                    | Web<br>Web & Java EE                            | ě        |       | Version: 0.6.0.2                         |
|   |                                | RESTful Web Services<br>IBM WebSphere Appli                      | Web & Java EE<br>Web & Java EE                  | ß        |       | Homepage:<br>http://websvc.netbeans.org/ |
|   |                                | Visual Web JSF Post<br>Sun Java System We<br>GlassFish V3 Module | Web & Java EE<br>Web & Java EE<br>Web & Java EE |          |       | Plugin Description                       |
|   |                                | Spring Framework Su                                              | Web & Java EE                                   | B        | ~     |                                          |
|   | Install 1 plugin selected, 2MB |                                                                  |                                                 |          |       |                                          |
|   |                                | 3                                                                |                                                 |          |       | Close Help                               |

Instalación del plugin para servicios REST.

Una vez tengamos instalado el *plugin* necesario (esto sólo tendremos que hacerlo una vez), dentro de nuestro proyecto web podremos añadir servicios RESTful pulsando con el botón derecho del ratón y seleccionando una de las siguientes opciones:

| RESTful Web Services from Patterns       | Esta opción sirve para crear nuevos servicios<br>siguiendo diferentes tipos de patrones. Se<br>creará una plantilla en la que deberemos<br>introducir nosotros el código que implementa el<br>servicio. |
|------------------------------------------|----------------------------------------------------------------------------------------------------|
| RESTful Web Services from Entity Classes | Con esta opción Netbeans genera<br>automáticamente los servicios a partir de las<br>entidades que seleccionemos, de forma que se<br>pueda acceder a ellas y manipularlas a través<br>de URLs.           |

| Projects 🐠 🛛 🗙      | Files Services              | Start Page 🗙                        |
|---------------------|-----------------------------|-------------------------------------|
| HolaMundoWel        | New                         | RESTful Web Services from Patterns  |
| WEB-INF             | Build                       | 👷 Web Service Client                |
| index.jsp           | Clean and Build<br>Clean    | 📾 Java Class                        |
| Server Resou        | Verify                      | Web Service                         |
| 🗊 💼 Source Packa    | Generate Javadoc            | Second Services from Entity Classes |
| 🗊 🧊 Libraries       | Run<br>Lindonlau and Doplau | SESTRUI Web Service Client Stubs    |
| ⊞… 🧊 Test Libraries | Debug                       | Wisual Web JSF Page Fragment        |
|                     | Profile                     | 🗊 JSP                               |

#### Opciones para crear un servicio RESTful desde Netbeans.

En el caso de elegir la opción de crear un nuevo servicio utilizando patrones, nos dará a elegir entre los siguientes tipos de patrones para nuestro servicio:

| Singleton                        | El servicio se encontrará accesible en una única<br>URL. Accediendo a esta URL se obtendrá<br>información o se podrá realizar alguna<br>operación. Útil para servicios muy sencillos, tipo<br><i>Hola Mundo</i> , o para dar acceso a servicios<br>SOAP mediante una arquitectura REST.                                                                                                    |
|----------------------------------|----------------------------------------------------------------------------------------------------|
| Container-Item                   | Encontramos dos tipos de URLs: una URL<br>contenedora, y varias URLs representando<br>items dentro de ese contenedor. Este tipo de<br>patrón se utilizará cuando estemos tratando con<br>colecciones de datos. Por ejemplo podremos<br>utilizar este patrón para acceder a una entidad<br>Curso de una base de datos. En este caso<br>podremos consultar la lista de cursos (GET) o<br>añadir nuevos cursos (POST) a través del<br>contenedor, o consultar los datos de un curso<br>concreto mediante una de las URLs hijas<br>(items). |
| Client-Controlled Container-Item | Se trata de una variación de la anterior, en la<br>que para añadir un nuevo item al contenedor no<br>se utiliza el método POST sobre el contenedor,<br>sino el método PUT sobre los items. Por eso<br>recibe el nombre de <i>Client-Controlled</i> .                                                                                                    |

| 🗊 New RESTful Web Services from Patterns 🛛 🛛 🔀                                                 |                                                                                                    |  |
|------------------------------------------------------------------------------------------------|----------------------------------------------------------------------------------------------------|--|
| Steps                                                                                          | Select Pattern                                                                                                    |  |
| <ol> <li>Choose File Type</li> <li>Select Pattern</li> <li>Specify Resource Classes</li> </ol> | Select Pattern         Select a RESTful web service design pattern:            • Singleton             • Container-Item             • Client-Controlled Container-Item          Description:         Create a singleton RESTful resource class with GET and PUT methods using Java API for RESTful Web Service (JSR-311).          This pattern is useful for creating a simple HelloWorld service and wrapper services for invoking WSDL-based web services.          On the next page you will be specifying class name, URI, and representation type of the resource. |  |
| < E                                                                                            | ack Next > Finish Cancel Help                                                                                                    |  |

Patrones para crear un servicio RESTful.

### 2.1. Crear un servicio RESTful sencillo

Para empezar vamos a crear un servicio *Hola Mundo* simple utilizando patrones. Partiremos de un proyecto web llamado HolaMundoWeb, al que añadiremos los servicios RESTful siguiendo los siguientes pasos:

• Pulsaremos sobre el proyecto web con el botón derecho y seleccionaremos *RESTful Web Services from Patterns...* 

| Projects                              | <b>4</b> 0 ×           | Files                       | Services | Start Page 🗙                              |
|---------------------------------------|------------------------|-----------------------------|----------|-------------------------------------------|
| HolaM                                 | lundoWe                | New                         | •        | S RESTful Web Services from Patterns      |
| 1                                     | WEB-IN                 | = Build                     | 2        | Web Service Client                        |
| • • • • • • • • • • • • • • • • • • • | index.js<br>ofiguratio | p Clean and Build           | _        | 🖬 Java Class                              |
| Ser                                   | ver Resc               | Verify                      | 0        | Web Service                               |
| 🕀 💼 Sou                               | urce Pack              | a Generate Javadoc          |          | Section 2018 Services from Entity Classes |
| E 🔂 Libi                              | raries                 | Run                         | 4        | S RESTful Web Service Client Stubs        |
| 🗄 🔂 Tes                               | st Librarie            | undeploy and Deplo<br>Debug | by E     | Visual Web JSF Page Fragment              |
|                                       |                        | Profile                     | Ē        | jsp                                       |
|                                       |                        | I a concert too to          | I r      | ►                                         |

Creación de un servicio RESTful sencillo. Paso 1.

• Como se trata de un servicio sencillo, en el que no tratamos con colecciones de datos, seleccionaremos el patrón *Singleton*.

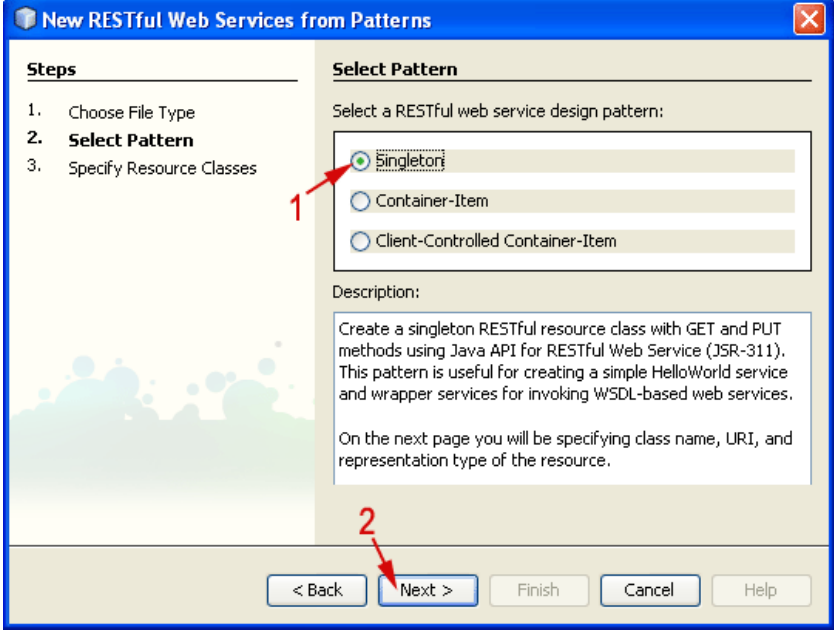

Creación de un servicio RESTful sencillo. Paso 2.

• Vamos a ubicar la implementación del servicio en el paquete

es.ua.jtech.servcweb.rest, y al recurso al que accederemos mediante este servicio le daremos el nombre HolaMundo. Automáticamente se actualizará el nombre de la clase que implementará dicho servicio y la ruta en la que se encontrará. Como tipo MIME de la respuesta seleccionaremos text/html. Una vez introducidos estos datos pulsamos *Finish*.

| Rew RESTful Web Services fr                                  | om Patterns             | ×                         |
|--------------------------------------------------------------|-------------------------|---------------------------|
| Steps                                                        | Specify Resource Cl     | asses                     |
| <ol> <li>Choose File Type</li> <li>Select Pattern</li> </ol> | Project:                | HolaMundoWeb              |
| 3. Specify Resource Classes                                  | Resource Package:       | es.ua.jtech.servcweb.rest |
|                                                              | Resource Name:          | HolaMundo                 |
|                                                              | Class Name: 2           | HolaMundoResource         |
|                                                              | Path:<br>MIME Type: 2 🗩 | holaMundo<br>text/html    |
|                                                              | Representation Class:   | java.lang.String Select   |
|                                                              | 4                       |                           |
| < Bac                                                        | k Next >                | Finish Cancel Help        |

Creación de un servicio RESTful sencillo. Paso 3.

Veremos en el entorno el servicio recién creado. La implementación de este servicio se encuentra en una clase HolaMundoResource. Como vamos a utilizar este servicio únicamente para obtener datos, sólo necesitaremos introducir código en el método getHtml de dicha clase, que es el que se invocará cuando se haga una petición GET. Deberemos devolver una cadena con el contenido que queramos enviar al cliente (en este caso será de tipo HTML). Haremos que devuelva una cadena con un párrafo HTML en el que nos diga *Hola Mundo!*.

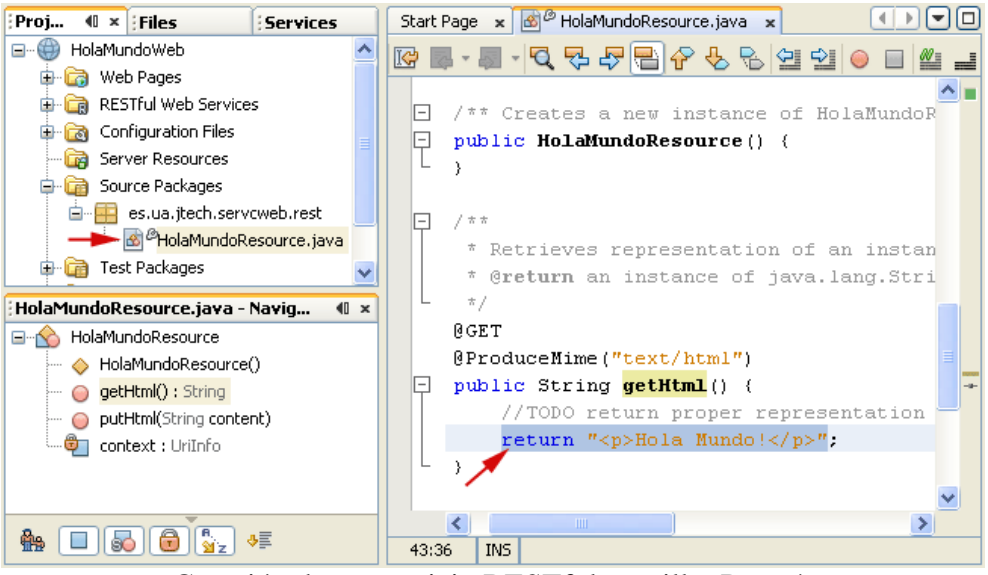

Creación de un servicio RESTful sencillo. Paso 4.

# Nota

Si simplemente quisieramos enviar datos al servidor, sin obtener datos como respuesta, utilizaríamos el método putHtml. En este caso podremos enviar al servicio una cadena con contenido en cualquier formato.

• Una vez implementado el servicio, vamos a probarlo. Contamos con una herramienta integrada en el entorno de Netbeans para probar este tipo de servicios, al igual que en el caso de los servicios SOAP. Para probarlos pulsaremos con el botón derecho sobre nuestro proyecto y seleccionaremos la opción *Test RESTful Web Services*.

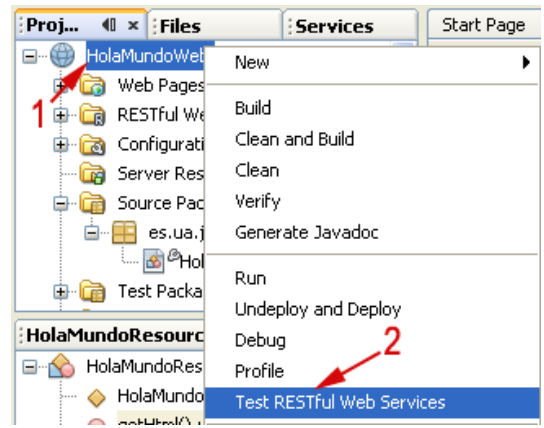

Creación de un servicio RESTful sencillo. Paso 5.

• Se abrirá una ventana del navegador con el cliente de prueba. En esta interfaz deberemos seleccionar en primer lugar el recurso al que queremos acceder (en nuestro caso holaMundo), y nos aparecerán las operaciones que podremos hacer con él.

Veremos que tenemos la operación GET seleccionada por defecto, y además se muestra la URL a la que está vinculado el recurso.

| WADL: http://localhost.8080/HolaMundoWeb/resources/application.wadl Test RESTful Web Services |                                                                                   |  |  |  |
|-----------------------------------------------------------------------------------------------|-----------------------------------------------------------------------------------|--|--|--|
| HolaMundoWeb                                                                                  | HolaMundoWeb ≻ holaMundo                                                          |  |  |  |
| line line line line line line line line                                                       | Resource: /holaMundo<br>(http://localhost:8080/HolaMundo/Veb/resources/holaMundo) |  |  |  |
| 1                                                                                             | Choose method to test: GET(test/html)                                             |  |  |  |

Creación de un servicio RESTful sencillo. Paso 6.

• Pulsaremos sobre el botón *Test* para acceder mediante médoto GET a la URL. Veremos información sobre la respuesta distribuida en varias pestañas. En la pestaña *Raw View* podemos observar lo que ha devuelto el servicio.

| 5 | Status: 200 (OK) |          |              |         |              |  |  |
|---|------------------|----------|--------------|---------|--------------|--|--|
| F | esponse:         |          |              |         |              |  |  |
|   | Tabular View     | Raw View | Sub-Resource | Headers | Http Monitor |  |  |
|   | Hola Mundo!      |          |              |         |              |  |  |

Creación de un servicio RESTful sencillo. Paso 7.

• Vamos ahora a parametrizar el servicio, para poderle indicar el nombre al que queremos que salude. Para añadir un parámetro al servicio, simplemente añadiremos un argumento al método getHtml. Este argumento deberá tener la anotación @QueryParam para indicar que se trata de un parámetro para la consulta del servicio, y de forma opcional podremos añadirle también un valor por defecto con la anotación @DefaultValue. Por ejemplo, en nuestro caso pondremos un parámetro tipo String con el nombre al que se quiere saludar, con las correspondientes anotaciones:

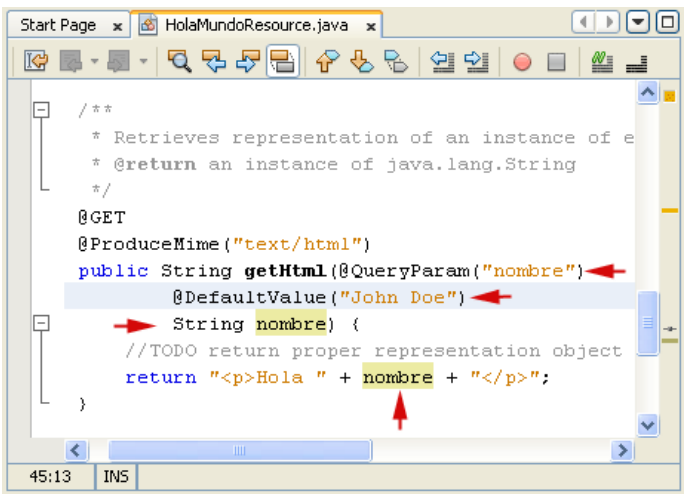

Creación de un servicio RESTful sencillo. Paso 8.

• Si volvemos a pulsar sobre *Test RESTful Web Services* se volverá a desplegar el servicio, actualizando los últimos cambios, y se nos volverá a mostrar el cliente de prueba. En este caso podremos observar que la operación GET nos pide un parámetro, cuyo valor por defecto es el que hemos especificado en el código.

| WADL: http://localhost:8080/HolaMundoWeb/resources/application.wadl Test RESTful Web Services |                                                                                   |  |  |  |
|-----------------------------------------------------------------------------------------------|-----------------------------------------------------------------------------------|--|--|--|
| HolaMundoVVeb                                                                                 | HolaMundoVVeb > holaMundo                                                         |  |  |  |
| holaMundo                                                                                     | Resource: /holaMundo<br>(http://localhost:8080/HolaMundo/Veb/resources/holaMundo) |  |  |  |
| 1                                                                                             | Choose method to test: GET(text/html) 2 Test                                      |  |  |  |
|                                                                                               | nombre John Doe                                                                   |  |  |  |

Creación de un servicio RESTful sencillo. Paso 9.

 Por último, también debemos destacar que la URL en la que estará dicho servicio es: http://localhost:8080/HolaMundoWeb/resources/holaMundo?nombre=John Doe

Podemos hacer un cliente sencillo en Java para acceder a este servicio

```
InputStream is = httpConn.getInputStream();
// Imprimimos el resultado devuelto por la URL
BufferedReader br = new BufferedReader(new InputStreamReader(is));
String s;
while( (s=br.readLine())!=null ){
    System.out.println(s);
}
```

Si en lugar de acceder a información, lo que queremos es enviar información al servicio, utilizaremos el método PUT. En el caso de nuestro servicio *Hola Mundo*, podríamos definir el método putHtml como se muestra a continuación:

```
static String texto="";
@PUT
@ConsumeMime("text/html")
public void putHtml(String content) {
    texto+=content;
}
```

Podemos escribir un cliente sencillo que publique información en el servicio utilizando este método:

```
// Definimos la URL en la que se encuentra el servicio
URL url = new URL(
    "http://localhost:8080/HolaMundoWeb/resources/holaMundo");
HttpURLConnection httpConn =
(HttpURLConnection)url.openConnection();
// Establecemos el método PUT
httpConn.setRequestMethod("PUT");
httpConn.setDoOutput(true);
// Enviamos texto al servicio
OutputStream os = httpConn.getOutputStream();
PrintStream ps = new PrintStream(os);
ps.println("Contenido a enviado");
httpConn.getInputStream();
```

#### 2.2. Crear un servicio RESTful a partir de JPA

Hemos visto que existen diferentes patrones a partir de los cuales crear servicios de tipo RESTful. El patrón *Container-Item* hemos visto que es adecuado para representar colecciones de datos. Normalmente se utilizará para acceder a los datos en una base de datos (una tabla puede ser vista como una colección de registros). Dado que este será el uso más común de este tipo de servicios, Netbeans nos permitirá crear directamente los servicios a partir de las entidades existentes.

Para crear servicios RESTful que nos permitan acceder a entidades de nuestra base de datos deberemos contar primero con objetos JPA que nos den acceso a ellas.

Vamos a ver un ejemplo paso a paso de cómo crear servicios RESTful a partir de

entidades JPA con Netbeans:

• Empezaremos creando una base de datos sencilla en MySQL. Para ello primero deberemos poner en marcha el servidor MySQL (si no lo está ya), y crear mediante la consola MySQL una nueva base de datos llamada guia:

CREATE DATABASE guia;

• Ahora vamos a establecer una conexión a esta base de datos desde Netbeans. Para ello vamos a *Services > Databases > Drivers > MySQL*, pulsamos sobre él con el botón derecho del ratón, y seleccionamos la opción *Connect Using* ....

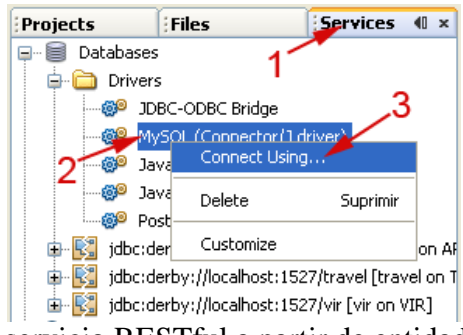

Creación de un servicio RESTful a partir de entidades JPA. Paso 1.

• En la ventana que aparece introducimos la URL de la base de datos que acabamos de crear (jdbc:mysql://localhost/guia), y los datos de acceso del usuario root.

| 🗊 New Datab                                                       | ase Connection 🛛 🔀          |  |  |  |
|-------------------------------------------------------------------|-----------------------------|--|--|--|
| Basic setting Ac                                                  | lvanced                     |  |  |  |
| Name:                                                             | MySQL (Connector/J driver)  |  |  |  |
| Driver:                                                           | com.mysql.jdbc.Driver       |  |  |  |
| Database URL:                                                     | jdbc:mysql://localhost/guia |  |  |  |
| User Name:                                                        | root 🔫 2                    |  |  |  |
| Password:                                                         | ••••• ••3                   |  |  |  |
| Remember password<br>(see help for information on security risks) |                             |  |  |  |
| 4<br>OK Cancel Help                                               |                             |  |  |  |

Creación de un servicio RESTful a partir de entidades JPA. Paso 2.

De forma alternativa, también podríamos crear un base de datos Derby desde dentro del entorno Netbeans. Para ello:

• Iremos al menú *Tools* y seleccionaremos la opción *Java DB Database > Create Database ....* 

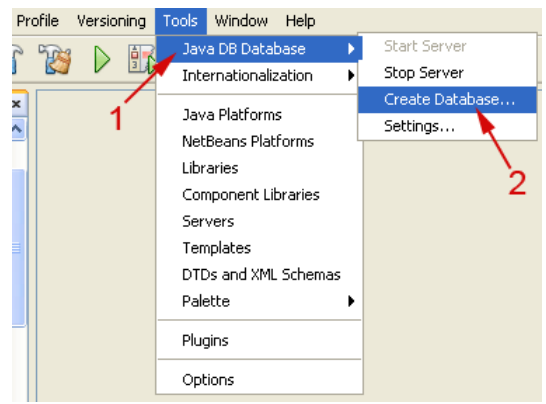

Creación de una base de datos Derby. Paso 1.

• Introduciremos los datos de la nueva base de datos que queremos probar, proporcionando un *login* y *password* para acceder a ella:

| 🗊 Create Java DB Database |                                               |  |  |  |
|---------------------------|-----------------------------------------------|--|--|--|
| Database Name:            | GuiaLocal                                     |  |  |  |
| User Name: 1              | admin                                         |  |  |  |
| Password:                 | admin                                         |  |  |  |
| Database Location:        | uments and Setting Settings<br>2<br>OK Cancel |  |  |  |

Creación de una base de datos Derby. Paso 2.

Independientemente del método que hayamos seguido para crear la base de datos, en este momento tendremos en el grupo *Databases* de la pestaña *Services* una conexión a nuestra base de datos. Si la conexión no estuviese establecida, podemos pulsar con el botón derecho sobre la conexión y seleccionar *Connect* ... para conectar con la base de datos.

• Desplegamos la conexión recién creada, y pulsamos sobre *Tables* con el botón derecho para crear una nueva tabla con la opción *Create Table* ....

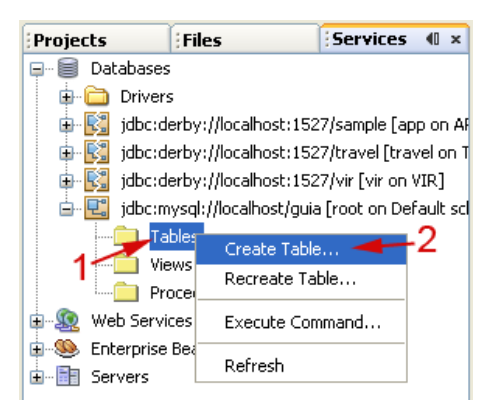

Creación de un servicio RESTful a partir de entidades JPA. Paso 3.

• La tabla se llamará ESTABLECIMIENTOS, y tendrá 4 columnas (id, nombre, actividad, direccion)). Una vez introducidos los datos pulsamos sobre *OK* y se creará la tabla.

| 0  | Create Table                                                                                                    |          |         |          |             |            |      |            |
|----|----------------------------------------------------------------------------------------------------|----------|---------|----------|-------------|------------|------|------------|
| Ta | able na                                                                                                    | me: ESTA | ABLECIM |          |             | Owner: 💽 🗸 |      |            |
|    | Key                                                                                                    | Index    | Null    | Unique   | Column name | Data type  | Size | Add column |
|    | <ul> <li>Image: A set of the set of the</li></ul> | <b>~</b> |         | <b>~</b> | id          | INT        | 0    | Remove     |
|    |                                                                                                    |          |         |          | nombre      | VARCHAR    | 32   |            |
|    |                                                                                                    |          |         |          | actividad   | VARCHAR    | 32   |            |
|    |                                                                                                    |          |         |          | direccion   | VARCHAR    | 256  |            |
|    | :                                                                                                    |          |         |          | )           |            | >    | 2          |
|    |                                                                                                    |          |         |          |             |            |      |            |

Creación de un servicio RESTful a partir de entidades JPA. Paso 4.

• Vamos ahora a introducir algunos datos iniciales de prueba en la tabla. Para ello pinchamos sobre la conexión a nuestra base de datos con el botón derecho y seleccionamos *Execute Command* ....

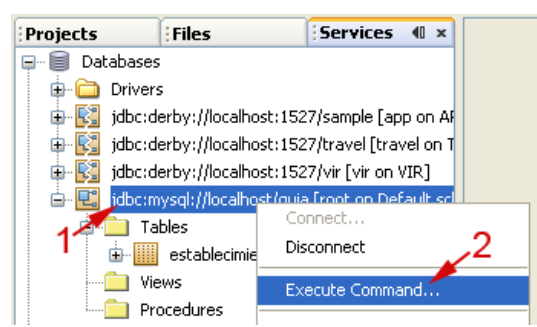

Creación de un servicio RESTful a partir de entidades JPA. Paso 5.

• Introduciremos las siguientes sentencias SQL y las ejecutaremos: INSERT INTO establecimientos(id,nombre,actividad,direccion)

```
VALUES(1,'Telepizza','Restaurante',
    'Avenida de la estacion, 5, Alicante, Spain');
INSERT INTO establecimientos(id,nombre,actividad,direccion)
    VALUES(2,'Cines Aana','Cine',
    'Calle Médico Pascual Pérez, 46, Alicante, Spain');
```

- Una vez creada la base de datos, pasaremos a la pestaña *Projects*, y crearemos una nueva aplicación web a la que llamaremos GuiaLocal.
- Pulsamos con el botón derecho sobre el proyecto que acabamos de crear, y seleccionamos *New > Entity Classes from Database* ..., para que genere de forma automática las clase JPA a partir de la base de datos.

| Projects                              | (0 × 0)        | Files            | Services |   |   |                                            |
|---------------------------------------|----------------|------------------|----------|---|---|--------------------------------------------|
| 🖃 🛞 Guia                              | Loca           | 1                |          |   | _ | -                                          |
| 🗌 🏹 🖌                                 | Veb            | New              |          | ► |   | 🖄 Java Class                               |
| 1 🚡 🖻                                 | <b>)</b> v     | Build            |          |   |   | 🗟 Servlet                                  |
|                                       | ііг            | Clean and Build  |          |   |   | 👷 Web Service Client                       |
| 🖻 🖻 C                                 | .onfi          | Clean            |          |   |   | 🞯 Web Service                              |
| - 🕞 S                                 | erve           | Verify           |          |   |   | 🞯 Secure Token Service (STS)               |
| 🕀 🕼 S                                 | ourc           | Generate Javado  | c        | 2 |   | 🗞 RESTful Web Services from Patterns       |
|                                       | esci_<br>ibrai | Run              |          |   |   | 🗞 RESTful Web Services from Entity Classes |
| — — — — — — — — — — — — — — — — — — — | est I          | Undeploy and Dep | ploy     |   |   | 💰 Entity Classes from Database             |
|                                       |                | Debug            |          |   |   | 🗞 RESTful Web Service Client Stubs         |

Creación de un servicio RESTful a partir de entidades JPA. Paso 6.

• En *Data Source*, seleccionamos *New Data Source* ... para crear una nueva fuente de datos.

| Database Tables   |                                |  |  |  |
|-------------------|--------------------------------|--|--|--|
| () Data Source:   | ✓                              |  |  |  |
| O Database Schema | jdbc/default                   |  |  |  |
| Available Tables: | jdbc/sample<br>New Data Source |  |  |  |

Creación de un servicio RESTful a partir de entidades JPA. Paso 7.

• Como nombre de la fuente de datos escribimos jndi/guia, y especificamos la conexión a nuestra base de datos. Tras introducir estos datos pulsamos *OK* para crear la fuente de datos.

| Create Data Source                                                       | X   |
|--------------------------------------------------------------------------|-----|
| JNDI Name: 1- jndi/guia                                                  |     |
| Database Connection: jdbc:mysql://localhost/guia [root on Default schema | ] ~ |
| 2 3 Cancel Help                                                          |     |

Creación de un servicio RESTful a partir de entidades JPA. Paso 8.

• Ahora debemos especificar las tablas de las que queremos crear las entidades JPA. Pulsamos sobre *Add All* >>, y a continuación a *Next* para pasar al siguiente paso.

| New Entity Classes from Data                            | base                             |                                                                                             |                     |
|---------------------------------------------------------|----------------------------------|---------------------------------------------------------------------------------------------|---------------------|
| Steps                                                   | Database Tables                  |                                                                                             |                     |
| Choose File Type     Database Tables     Forthy Classes | Data Source:     Database Schema | <b>jndi/guia</b><br><no database="" ir<="" schemas="" th=""><th>n the project&gt;</th></no> | n the project>      |
| Charles Classes                                         | Available Tables:                |                                                                                             | Selected Tables:    |
|                                                         | 1,                               | Add ><br>< Remove<br>Add All >><br><< Remove All                                            | establecimientos    |
|                                                         |                                  |                                                                                             | ✓ Include Related T |
|                                                         |                                  | ,2                                                                                          |                     |
|                                                         | < Back Next                      | > Finish C                                                                                  | ancel Help          |

Creación de un servicio RESTful a partir de entidades JPA. Paso 9.

• Introducimos el nombre del paquete en el que queremos crear la clase de JPA (es.ua.jtech.servcweb.rest.jpa), y pulsamos sobre *Create Persistence Unit* ... para crear la unidad de persistencia.

| Entity Class   | es                                          |                                                 |
|----------------|---------------------------------------------|-------------------------------------------------|
| Specify the na | ames of the entity classes for the database | tables and the location for the entity classes. |
| Class Names:   | Database Table                              | Class Name                                      |
|                | establecimientos                            | Establecimientos                                |
|                |                                             |                                                 |
|                |                                             |                                                 |
| Project:       | GuiaLocal                                   |                                                 |
| Location:      | Source Packages                             | <b>*</b>                                        |
| Package:       | es.ua.jtech.servcweb.rest.jpa 👡             | ~                                               |
|                | ~1                                          |                                                 |
| 🗹 Generate     | Named Query Annotations for Persistent Fie  | elds                                            |
| The project do | pes not have a persistence unit. You need a | persistence unit to persist entity classes.     |
| Create Per     | rsistence Unit                              |                                                 |
|                | 2                                           | 3                                               |
|                |                                             |                                                 |
|                | <pre>Back Next &gt;</pre>                   | Finish Cancel Help                              |

Creación de un servicio RESTful a partir de entidades JPA. Paso 10.

• Dejamos los datos por defecto de la unidad de persistencia, y pulsamos sobre *Create* 

para crearla. Tras esto, pulsamos el botón *Finish* para terminar de crear las entidades JPA.

| Create Persistence Unit                                      |                                           |  |  |  |  |
|--------------------------------------------------------------|-------------------------------------------|--|--|--|--|
| Persistence Unit Name: GuiaLocalPU                           |                                           |  |  |  |  |
| Specify the persistence                                      | provider and database for entity classes. |  |  |  |  |
| Persistence Provider: TopLink(default)                       |                                           |  |  |  |  |
| Data Source: jndi/guia                                       |                                           |  |  |  |  |
| Use Java Transaction APIs                                    |                                           |  |  |  |  |
| Table Generation Strategy: 🔿 Create 🔵 Drop and Create 💿 None |                                           |  |  |  |  |
| Create Cancel                                                |                                           |  |  |  |  |

Creación de un servicio RESTful a partir de entidades JPA. Paso 11.

• Ahora que tenemos creadas las entidades JPA, vamos a generar de forma automática los servicios RESTful a partir de ellas. Para ello pulsamos con el botón derecho sobre el nombre del proyecto, y seleccionamos *New* > *RESTful Web Services from Entity Classes* ...

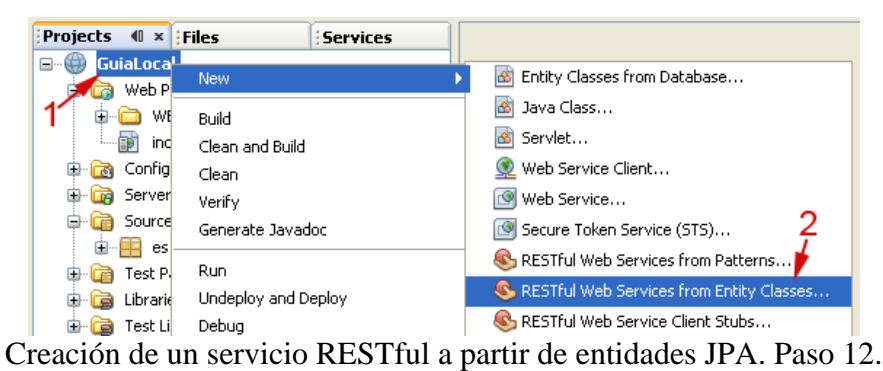

• Pulsamos sobre *Add All* >> para exportar todas las entidades como servicios REST, y pulsamos *Next* para continuar.

| Intity Classes: |
|-----------------|
| nientos (es.ua  |
|                 |
|                 |
|                 |
|                 |
|                 |
| >               |
|                 |
|                 |

Creación de un servicio RESTful a partir de entidades JPA. Paso 13.

• Nos muestra los nombres que va a utilizar para los recursos que compondrán el servicio. Podemos adaptar los nombres de los paquetes a la estructura de paquetes de nuestro proyecto, y pulsamos *Finish* para terminar.

| 🕽 New RESTful Web Services from Entity Classes 🛛 🛛 🔀         |                                                                                                    |                                                                                                    |          |  |
|--------------------------------------------------------------|----------------------------------------------------------------------------------------------------|----------------------------------------------------------------------------------------------------|----------|--|
| Steps                                                        | Generated Classes                                                                                                    |                                                                                                    |          |  |
| <ol> <li>Choose File Type</li> <li>Entity Classes</li> </ol> | Project:                                                                                                    | GuiaLocal                                                                                                    |          |  |
| 3. Generated Classes                                         | Location:                                                                                                    | Source Packages                                                                                                    | <b>*</b> |  |
|                                                              | Converter Package:<br>Preview: 2 <sup>-1</sup>                                                                                                    | es.ua.jtech.servcweb.rest.jpa.converter                                                                                                    | ~        |  |
|                                                              | es.ua.jtech.servcwe<br>es.ua.jtech.servcwe<br>es.ua.jtech.servcwe<br>es.ua.jtech.servcwe<br>es.ua.jtech.servcwe<br>es.ua.jtech.servcwe<br>es.ua.jtech.servcwe | eb.rest. jpa.converter.EstablecimientoConverter<br>eb.rest. jpa.converter.EstablecimientoRefConverter<br>eb.rest. jpa.converter.EstablecimientoRefConverter<br>eb.rest. jpa.converter.UriResolver<br>eb.rest. jpa.service.EstablecimientoResource<br>eb.rest. jpa.service.EstablecimientoesResource<br>eb.rest.jpa.service.PersistenceService | <        |  |
|                                                              |                                                                                                    | .3                                                                                                    |          |  |
|                                                              | < Back                                                                                                    | Next > Finish Cancel Help                                                                                                    |          |  |

Creación de un servicio RESTful a partir de entidades JPA. Paso 14.

• Ya podemos abrir el cliente de prueba para probar los servicios que acabamos de crear. Al ejecutar el cliente de prueba vemos en la parte izquierda un nodo establecimientoes que representa el *contenedor*, que nos permitirá acceder a la lista de establecimientos (GET) o añadir uno nuevo (POST). Pincharemos sobre dicho

| WADL: http://localhost:8080/GuiaLocal/resources/application.wadl Test RESTful Web Services |                                                            |                                         |  |  |
|--------------------------------------------------------------------------------------------|------------------------------------------------------------|-----------------------------------------|--|--|
| GuiaLocal                                                                                  | GuiaLocal > establecimiento                                | 35                                      |  |  |
| establecimientoes                                                                          | Resource: /establecimiento<br>(http://localhost:8080/GuiaL | es<br>ocal/resources/establecimientoes) |  |  |
| I                                                                                          | Choose method to test:                                     | GET(application/xml)                    |  |  |
|                                                                                            | Click 'Test' to continue:                                  |                                         |  |  |
|                                                                                            | start                                                      | 0                                       |  |  |
|                                                                                            | max                                                        | 10                                      |  |  |

nodo, y ejecutaremos la operación GET como se muestra a continuación:

Creación de un servicio RESTful a partir de entidades JPA. Paso 15.

• En la parte inferior veremos el resultado. En este caso, al tratarse de un contenedor podemos ver en modo tabla (*Tabular*) la lista de recursos que contiene. Nos aparece así nuestra lista de *items* (establecimientos), mostrando para cada uno la URL a la que se encuentra mapeado (por ejemplo

http://localhost:8080/GuiaLocal/resources/establecimientoes/1/), y además un enlace para acceder a dicho *item* mediante el cliente de prueba (por ejemplo /establecimientoes/1/).

| itatus: 200 (OK)                                                                          |                                                                                                    |                                                                                                    |                                                                                                    |                                                                                                    |                                                                                                    |  |
|-------------------------------------------------------------------------------------------|----------------------------------------------------------------------------------------------------|----------------------------------------------------------------------------------------------------|----------------------------------------------------------------------------------------------------|----------------------------------------------------------------------------------------------------|----------------------------------------------------------------------------------------------------|--|
| esponse:                                                                                  |                                                                                                    |                                                                                                    |                                                                                                    |                                                                                                    |                                                                                                    |  |
| abular View Raw View Sub-Resource Headers Http Monitor                                    |                                                                                                    |                                                                                                    |                                                                                                    |                                                                                                    |                                                                                                    |  |
| /establecimientoes (2)                                                                    |                                                                                                    |                                                                                                    |                                                                                                    |                                                                                                    |                                                                                                    |  |
| URI                                                                                       |                                                                                                    |                                                                                                    |                                                                                                    |                                                                                                    |                                                                                                    |  |
| /establecimientoes/1/<br>(http://localhost:8080/GuiaLocal/resources/establecimientoes/1/) |                                                                                                    |                                                                                                    |                                                                                                    |                                                                                                    |                                                                                                    |  |
| /establecimientoes/2/<br>(http://localhost:8080/GuiaLocal/resources/establecimientoes/2/) |                                                                                                    |                                                                                                    |                                                                                                    |                                                                                                    |                                                                                                    |  |
|                                                                                           | : 200 (OK)<br>nse:<br>pular View<br>ablecimient<br>URI<br>/establecir<br>(http://loc<br>/establecir<br>(http://loc | : 200 (OK)<br>nse:<br>pular View Raw View<br>ablecimientoes (2)<br>URI<br>/establecimientoes/1/<br>(http://localhost:8080/Gui<br>/establecimientoes/2/<br>(http://localhost:8080/Gui | : 200 (OK)  nse:  pular View Raw View Sub-Resource  ablecimientoes (2)  URI  /establecimientoes/1/ (http://localhost:8080/GuiaLocal/resources/est /establecimientoes/2/ (http://localhost:8080/GuiaLocal/resources/est | : 200 (OK)<br>nse:<br>pular View Raw View Sub-Resource Headers<br>ablecimientoes (2)<br>URI<br>/establecimientoes/1/<br>(http://localhost:8080/GuiaLocal/resources/establecimientoes<br>/establecimientoes/2/<br>(http://localhost:8080/GuiaLocal/resources/establecimientoes | : 200 (OK)<br>nse:<br>pular View Raw View Sub-Resource Headers Http Monitor<br>ablecimientoes (2)<br>URI<br>/establecimientoes/1/<br>(http://localhost:8080/GuiaLocal/resources/establecimientoes/1/)<br>/establecimientoes/2/<br>(http://localhost:8080/GuiaLocal/resources/establecimientoes/2/) |  |

Creación de un servicio RESTful a partir de entidades JPA. Paso 16.

• Si consultamos la vista *Raw*, vemos como es realmente el documento que nos ha proporcionado la URL contenedora (que en nuestro caso es <a href="http://localhost:8080/GuiaLocal/resources/establecimientoes">http://localhost:8080/GuiaLocal/resources/establecimientoes</a>). Podemos observar que en el documento XML figura la lista de *items* obtenidos, indicando para cada uno de ellos la URL en la que podemos acceder a su información.

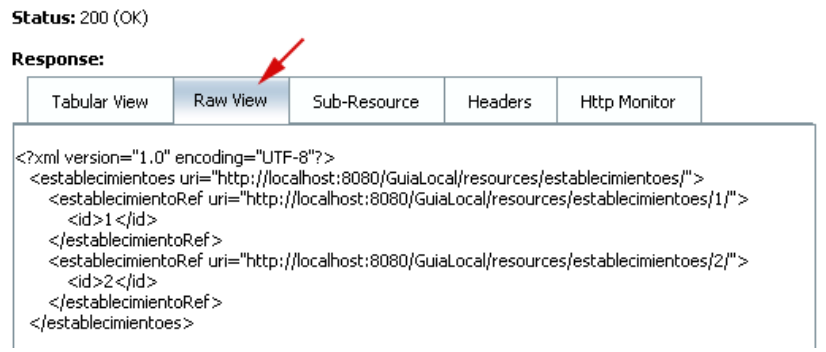

Creación de un servicio RESTful a partir de entidades JPA. Paso 17.

• Volvemos a la vista *Tabular*, y entramos en la URL correspondiente al primero de los establecimientos. Esta URL nos devolverá el siguiente documento XML, en el que como podemos observar figuran todos los datos de dicho establecimiento:

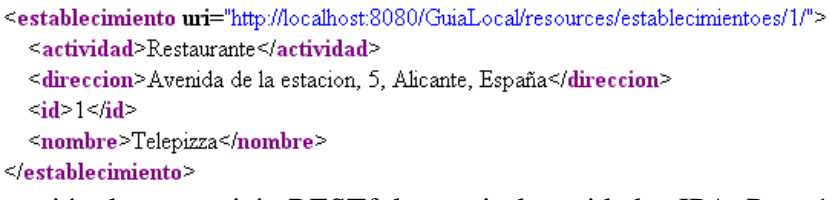

Creación de un servicio RESTful a partir de entidades JPA. Paso 18.

• Volvemos a la pantalla del cliente de prueba correspondiente al contenedor, y ahora vamos a acceder mediante POST para añadir un nuevo *item*. Los datos del nuevo establecimiento que proporcionaremos serán los siguientes:

| <establecimiento><br/><actividad>Cine<direccion>Plaza del Caru<br/><id>3</id><br/><nombre>Cines Astoria<th>ad&gt;<br/>men, 16, Alicante, Spain</th></nombre></direccion><br/>ombre&gt;</actividad></establecimiento> | ad><br>men, 16, Alicante, Spain                                                                                                    |
|----------------------------------------------------------------------------------------------------|----------------------------------------------------------------------------------------------------|
|                                                                                                    |                                                                                                    |
| Choose method to test:<br>Click 'Test' to continue:                                                                                                    | POST(application/xml)                                                                                                    |
| Content:                                                                                                    | <establecimiento><br/><actividad>Cine</actividad><br/><direccion>Plaza del Carmen, 16, Alicante, España</direccion><br/><id>3</id><br/><nombre>Cines Astoria</nombre><br/></establecimiento> |

Creación de un servicio RESTful a partir de entidades JPA. Paso 19.

• Una vez enviado, si volvemos a consultar la lista de recursos, veremos que aparece el nuevo establecimiento. Debemos hacer notar que en este caso saber con qué formato debemos pasar la información al servicio no es inmediato. Será complicado que alguien que no ha desarrollado el servicio pueda hacer un cliente para acceder a él si no le proporcionamos ayuda (documentación, ejemplos, y a ser posible un kit de

desarrollo).

• Si desde la vista *Tabular* obtenida tras ejecutar GET en el contenedor pinchamos sobre en enlace /establecimientoes/1/ nos llevará a la pantalla del cliente de prueba que nos permitirá tratar con un *item* concreto. En este caso será el primero de los establecimientos.

| Resource: /establecimientoes/1/<br>(http://localhost:8080/GuiaLocal/resources/establecimientoes/1/) |                           |                         |  |
|----------------------------------------------------------------------------------------------------|---------------------------|-------------------------|--|
| Choose method to<br>test:                                                                           | GET MIME: application/xml | 2<br>Add Parameter Test |  |

Creación de un servicio RESTful a partir de entidades JPA. Paso 20.

• Desde esta interfaz, además de poder utilizar la operación GET para obtener la información del establecimiento, podremos ejecutar las operaciones PUT y DELETE para modificar o eliminar, respectivamente, dicho *item*.

Si observamos el código fuente que se ha generado para implementar el servicio, podemos observar que está repartido en dos paquetes diferentes: converter y service. En el primero de ellos se encuentran los conversores entre XML y las entidades que manipula nuestro servicio. En el segundo tenemos las clases principales del servicio. Si nos fijamos en este último paquete veremos las clases EstablecimientoesResource y EstablecimientoResource. La primera de ellas representa el contenedor, e implementa las operaciones GET y POST, para obtener la lista de establecimientos y añadir un nuevo establecimiento respectivamente. La segunda de ellas representa los *items* (establecimientos concretos), y en ella tendremos las operaciones GET, PUT y DELETE, que nos permitirán consultar los datos de un establecimiento, modificarlo, o borrarlo.

# 3. Integrar servicios RESTful ajenos

Netbeans nos permite integrar de forma sencilla algunos de los servicios existentes más populares en nuestros propios servicios. Al abrir una de las clases que implementan nuestro servicio RESTful (aquellas cuyo nombre acaba en Resource), se nos mostrará una paleta con servicios que podemos integrar simplemente arrastrándolos sobre nuestro servicio.

Vamos a ver un ejemplo guiado de como utilizar el servicio de mapas proporcionado por Google dentro de nuestro servicio de establecimientos. Lo que pretendemos es que, para un establecimiento dado, nuestro servicio sea capaz de mostrarnos un mapa con su ubicación. Para ello seguiremos los siguientes pasos:

- Abrimos la clase EstablecimientoResource en el editor. Dado que nuestro objetivo es mostrar la ubicación de un establecimiento concreto, esta será la clase que tendrá la información necesaria.
- Podemos observar a la derecha la paleta de servicios que incorpora Netbeans para ser integrados de forma automática. Arrastraremos el servicio *Map* de Google sobre el código de nuestra clase.

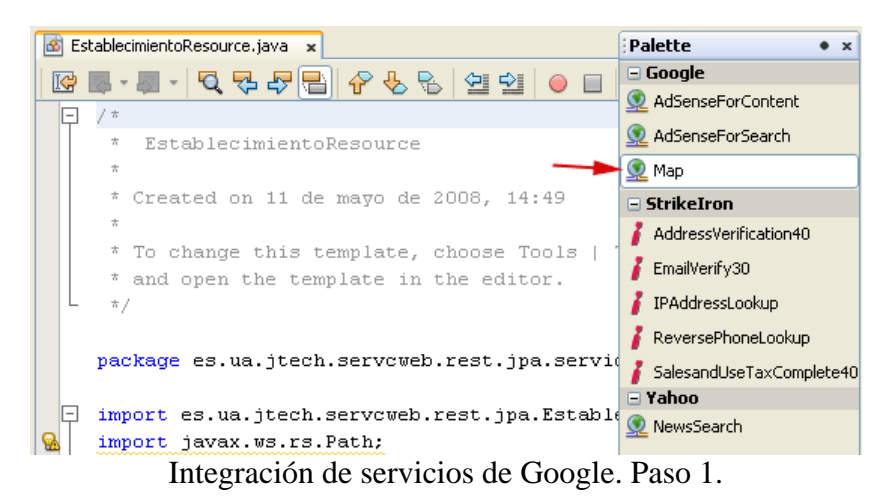

 Nos mostrará una ventana donde podremos especificar la ruta a la que mapearemos el servicio de Google, que será relativa a la ruta en la que se encuentre el recurso (establecimiento) sobre el que queramos ejecutarlo. También podemos indicar los parámetros por defecto que proporcionaremos al servicio de Google. Uno de los parámetros necesarios es una clave (apikey). Podemos obtener una en la siguiente web:

http://code.google.com/apis/maps/signup.html

Indicaremos que el sitio web desde el cual vamos a utilizar el servicio de Google es http://localhost:8080. Una vez tengamos la clave, podemos ponerla como valor por defecto para el parámetro apiKey.

| 🗊 Customize (    | 🕽 Customize GoogleMap Component 🛛 🛛 🗙 |                    |             |  |  |  |
|------------------|---------------------------------------|--------------------|-------------|--|--|--|
| Subresource Loca | Subresource Locator:                  |                    |             |  |  |  |
| Path:            | boogleMap/                            |                    |             |  |  |  |
| Method Name:     | getGoogleMap                          |                    |             |  |  |  |
| Wrapper Resourc  | :e:                                   |                    |             |  |  |  |
| Name: es.ua.j    | tech.servcweb.rest.                   | jpa.service.Google | MapResource |  |  |  |
| Input Paramete   | ers:                                  |                    | <u>,</u> 1  |  |  |  |
| Name             | Туре                                  | Default Value      | Map to Que  |  |  |  |
| apiKey           | java.lang.String                      | <not set=""></not> |             |  |  |  |
| address          | java.lang.String                      | 16 Network Cir     |             |  |  |  |
| zoom             | java.lang.Integer                     | 15                 |             |  |  |  |
|                  |                                       | 0                  |             |  |  |  |
|                  |                                       | СК                 | Cancel      |  |  |  |

Integración de servicios de Google. Paso 2.

• Una vez hecho esto, veremos que Netbeans ha añadido automáticamente el siguiente método a nuestra clase EstablecimientoResource:

@Path("googleMap/")

```
public GoogleMapResource getGoogleMap() {
    try {
        String apiKey = null;
        String address = null;
        Integer zoom = null;
        return new GoogleMapResource(apiKey, address, zoom);
    } finally {
        PersistenceService.getInstance().close();
    }
}
```

• Poniendo los parámetros a null, estos tomarán sus valores por defecto. Podemos modificar este código, para que tome la dirección de la dirección del establecimiento que estemos consultando. Esto lo haremos de la siguiente forma:

```
String address = getEntity().getDireccion();
```

 Podemos también introducir en el código de dicho método nuestro código (apiKey) y el *zoom* con el que mostrará el mapa. Si volvemos a probar los servicios con el cliente de prueba, y vamos a obtener la información de un establecimiento concreto, ahora como resultados en modo tabla nos aparecerá lo siguiente:

| espo | onse:                           |                                      |                             |                 |              |
|------|---------------------------------|--------------------------------------|-----------------------------|-----------------|--------------|
| Та   | abular View                     | Raw View                             | Sub-Resource                | Headers         | Http Monitor |
| /est | ablecimiento                    | es/1/(1)                             |                             |                 |              |
| ID   | URI                             |                                      |                             |                 |              |
| -    | /establecimie<br>(http://localh | ntoes/1/googleMa<br>ost:8080/GuiaLoc | ap/<br>al/resources/estable | cimientoes/1/aa | odleMa)      |

Integración de servicios de Google. Paso 3.

• Esto significa que el acceso al mapa es un subrecurso de cada establecimiento. Por ejemplo, para acceder al mapa correspondiente al primer establecimiento, tendremos una URL como la siguiente:

```
http://localhost:8080/GuiaLocal/resources/establecimientoes/1/googleMap/
```

• Si accedemos a dicha URL veremos el mapa correspondiente (este servicio nos devuelve contenido HTML):

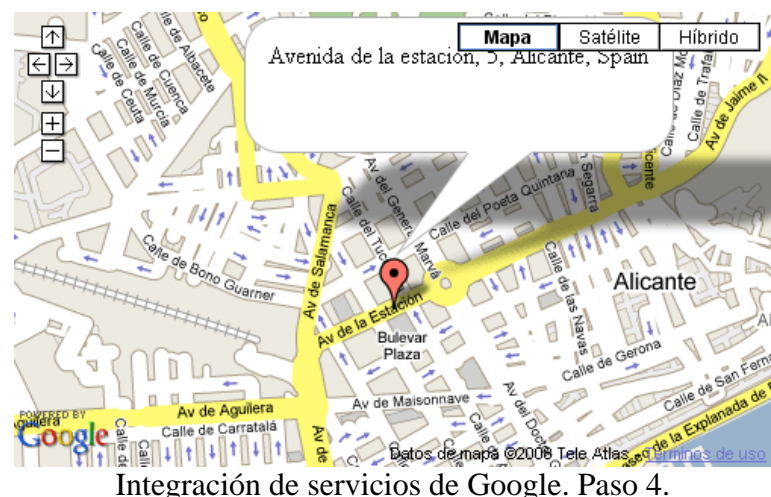

#### integración de servicios de Googie. Paso

# 4. Crear un cliente para servicios RESTful

Para finalizar, vamos a ver como podemos crear un *stub* que pueda ser utilizado para acceder a nuestro servicio desde otros clientes. Dado que en este caso no tenemos un contrato estricto como era el WSDL, que nos permitía generar de forma automática los *stubs* para acceder al servicio, será buena idea dejar a los posibles clientes alguna librería que les permita acceder a las operaciones de nuestro servicio.

#### Nota

Para suplir esta carencia, Sun ha definido el lenguaje WADL (*Web Application Description Language*), con el que se pretende definir la interfaz de estos servicios REST de forma similar a como lo hacía WSDL en el caso de los servicios SOAP.

Podemos crear de forma automática una librería Javascript para acceder a nuestro servicio. Esta librería podríamos dejarla de forma pública en nuestro servidor, para que los clientes que quieran utilizar nuestros servicios puedan importarla desde sus páginas web, pudiendo incluso acceder a ellas desde sitios web estáticos.

Para generar esta librería seguiremos los siguientes pasos:

• Pulsamos con el botón derecho sobre el proyecto en el que queramos crear la librería Javascript que dé acceso al servicio, y seleccionamos *New > RESTful Web Service Client Stubs ....* 

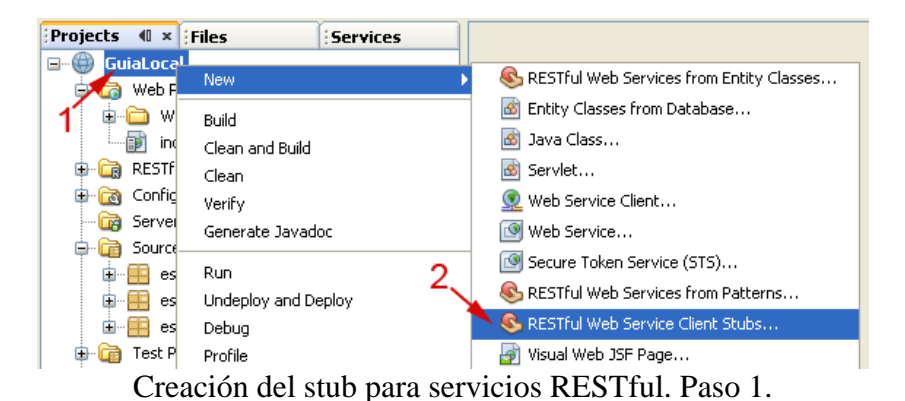

• Pulsamos sobre el botón *Add Project* ... y seleccionamos el proyecto en el que estén los servicios a los que queremos dar acceso. Tras esto desmarcaremos la casilla *Create jMaki Rest Components* para que se limite a crear una librería Javascript básica, y pulsamos sobre *Finish*.

| Select Pro                  | jects Containing RESTful Web Serv    | ices                 |                       |          |             |
|-----------------------------|--------------------------------------|----------------------|-----------------------|----------|-------------|
| Project:                    | GuiaLocal                            |                      |                       |          |             |
| Location:                   | Web Pages                            |                      |                       | ~        |             |
| Folder:                     | rest                                 |                      |                       |          | Browse      |
| <ol> <li>Project</li> </ol> | ts to Generate Stubs for:            |                      |                       | 1        |             |
|                             | iggi GuiaLocal                       |                      |                       |          | Add Project |
|                             |                                      |                      |                       |          | Remove      |
|                             |                                      |                      |                       | ~        |             |
| 🔿 Specif                    | y a WADL file to Generate Stubs for: |                      |                       |          |             |
|                             |                                      |                      |                       |          | Browse      |
| Creat                       | e jMaki Rest Components 🛛 🔽 Overv    | write Existing Stubs |                       |          |             |
| 2                           | 2                                    |                      |                       | 3,       |             |
|                             |                                      |                      | <back next=""></back> | Finish C | ancel Help  |

Creación del stub para servicios RESTful. Paso 2.

Una vez creado el *stub*, podremos probarlo mediante la página TestStubs.html que habrá sido generada de forma automática, como ejemplo de uso de la librería.

#### Advertencia

Debido a un *bug* del *plugin* para servicios RESTful, en algunos casos el cliente puede no crearse correctamente. Cuando creamos servicios RESTful a partir de una entidad, para generar el contenedor, Netbeans pasa de forma automática su nombre a plural (por ejemplo Cliente > Clientes). En algunos casos el plural se forma añadiendo el sufijo -es, ya que así es como se forma el plural de determinadas palabras en inglés (por ejemplo las palabras acabadas en -o, lo que daría lugar a que convierta Establecimiento > Establecimientoes). Al generar el cliente, las entidades que forma el plural con -es no son reconocidas como Contenedor-Item, por lo que no se generará la librería de forma correcta.

De forma alternativa también podemos crear componentes jMaki para el cliente del servicio. jMaki es un *framework* AJAX que puede ser utilizado tanto en el lado del cliente como en el del servidor. Por ejemplo, nos proporciona una colección de *tags* JSP con los que podemos añadir una serie de *widgets* basados en AJAX a nuestras páginas. De esta forma, podremos generar *widgets* jMaki que den acceso a nuestros servicios RESTful. Para generar estos componentes previamente deberemos tener instalado el *plugin* de jMaki en Netbeans (*jMaki Ajax support*):

| Plugins                                                                           | X                                                                                                    |
|-----------------------------------------------------------------------------------|----------------------------------------------------------------------------------------------------|
| Updates (16) Available Plugins (74) Downloa                                       | ided Installed (30) Settings                                                                                                    |
| n Name Cat ₹ So<br>YiMaki Ajax support Ajax 👔 🛆                                   | ,<br>jMaki Ajax support                                                                                                    |
| Developer Colla Base IDE     Mercurial     C/C++     C/C++                        | VetBeans Certified Plugin                                                                                                    |
| DTrace Debugg B<br>NetBeans API D Develo                                          | Version: 1.7<br>Author: Ludovic Champenois (ludo)<br>Date: 27/02/08                                                                          |
| RCP Book Samples Develo     Cog Management Develo                                 | Source: NetBeans<br>Homepage: <u>https://ajax.dev.java.net</u>                                                                               |
| OpenOffice.org Develo     Stack Analyzer Experim                                  | Plugin Description                                                                                                    |
| Quiz Module Help U<br>JBuilder Project Infrastr U<br>Eclipse Project I Infrastr U | JMaki is an Ajax framework that provides a<br>lightweight model for creating JavaScript centric<br>Ajax-enabled web applications using Java, |
| Install 1 plugin selected, 2MB                                                    | rady, nin, alla niobos.                                                                                                    |
| 3                                                                                 | Close Help                                                                                                    |

Creación de un stub con jMaki. Paso 1.

Además, deberemos añadir jMaki a la lista de *frameworks* del proyecto en el que vayamos a crear este tipo de componentes. Para ello entramos en las propiedades del proyecto (pulsando con el botón derecho sobre el proyecto y seleccionando *Properties*, y en la sección *Frameworks* añadimos el *framework* jMaki (si no lo habíamos añadido previamente en la creación del proyecto):

| Project Properties - ForoCliente | X                                                                                                    |
|----------------------------------|----------------------------------------------------------------------------------------------------|
| Categories:                      |                                                                                                    |
| Categories:                      | Used Frameworks:<br>jMaki Ajax Framework<br>2                                                                                                    |
|                                  | jMaki Ajax Framework Configuration<br>If you wish, you can update the content of the Web Pages /resources area the<br>contains the jMaki libraries and widgets. Do you want to update now? Please<br>make sure you have a backup of this /resources area if you have done user<br>modification you would like to keep. |
|                                  | Update jMaki resources<br>OK Cancel Help                                                                                                    |

Creación de un stub con jMaki. Paso 2.

Una vez hecho esto podemos crear el *stub* jMaki igual que en el caso anterior, pero esta vez dejando marcada la casilla *Create jMaki Rest Components*.

#### Advertencia

El *stub* jMaki siempre debe crearse en un proyecto diferente al proyecto en el que se encuentran implementados los servicios, ya que los recursos jMaki se crean en un directorio resources que entraría en conflicto con la ruta /resources en la que se encuentran los servicios RESTful.

Una vez generado el *stub*, además de tener una librería Javascript en la carpeta web con los componentes jMaki, tendremos un fichero ZIP en el directorio raíz de nuestro proyecto cliente, que tendrá como nombre el nombre del proyecto en el que se encuentran los servicios. Este ZIP contiene los componentes jMaki para acceder al servicio. Podemos importarlo en Netbeans añadiendo estos componentes a la paleta de componentes *jMaki*. Para ello vamos al menú *Tools* y seleccionamos *Palette > Add jMaki Library*:

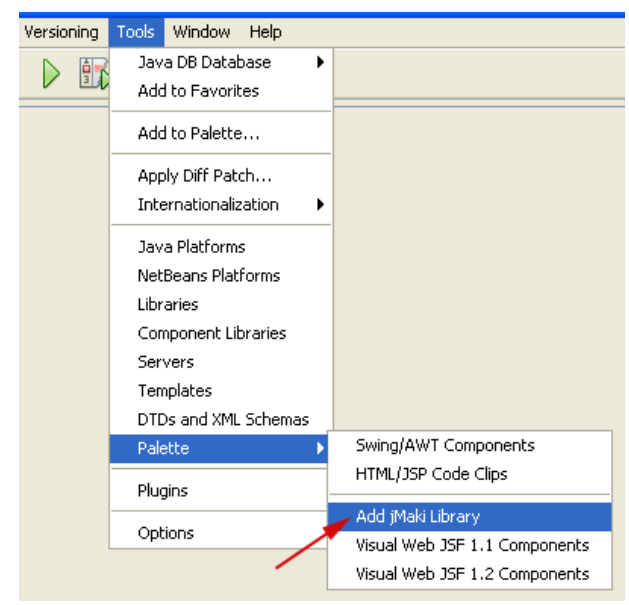

Creación de un stub con jMaki. Paso 3.

Seleccionamos el fichero ZIP que hemos generado previamente, para añadir los componentes que contiene. De esta forma, cuando editemos una página JSP tendremos disponibles estos componentes en la paleta:

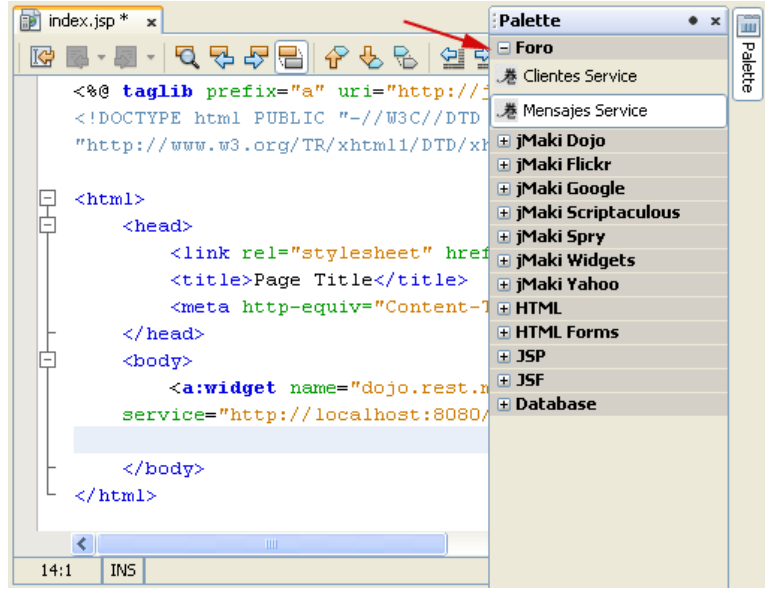

Creación de un stub con jMaki. Paso 4.

Servicios Web RESTful